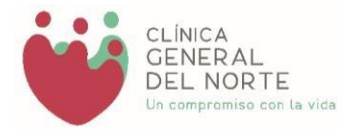

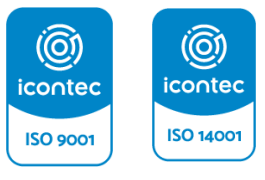

SC2610-1 SA- 2000393

# GUIA DEL USUARIO Oficina virtual

Carrera 48 No. 70 - 38 PBX 309 1999 Ext: 11215 - Call Center: 3091666

cgeneral@clinicageneraldelnorte.com

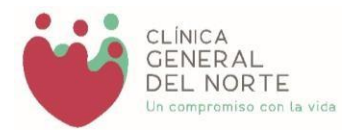

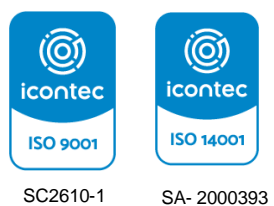

SA- 2000393

# 1. INGRESO

# 2. REGISTRO E INICIO DE SESIÓN

2.1 RECUPERAR CONTRASEÑA

# **3. AUTORIZACIONES**

## 1. INGRESO

Para acceder а la oficina virtual debe ingresar al portal https://www.clinicageneraldelnorte.com/ seleccionar la opción У OFICINA VIRTUAL ubicado en la parte derecha superior.

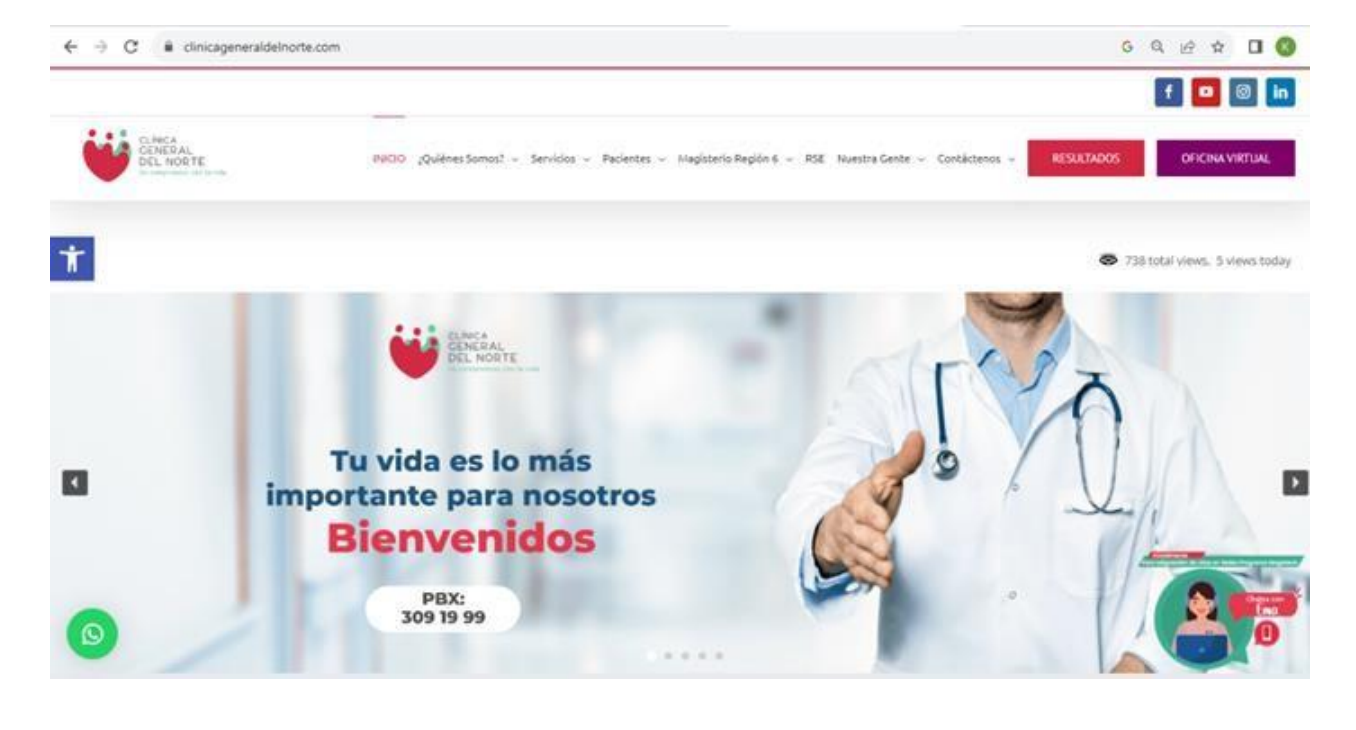

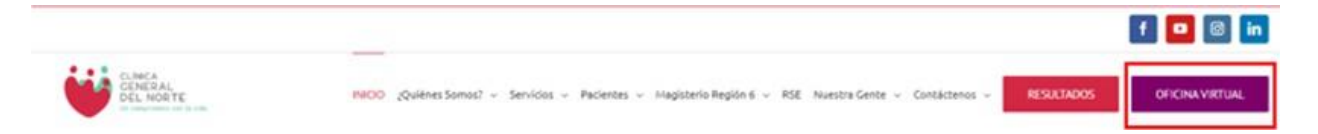

Carrera 48 No. 70 - 38 PBX 309 1999 Ext: 11215 - Call Center: 3091666

cgeneral@clinicageneraldelnorte.com

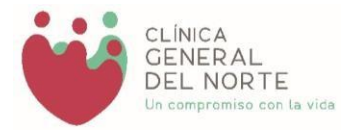

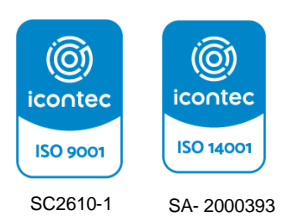

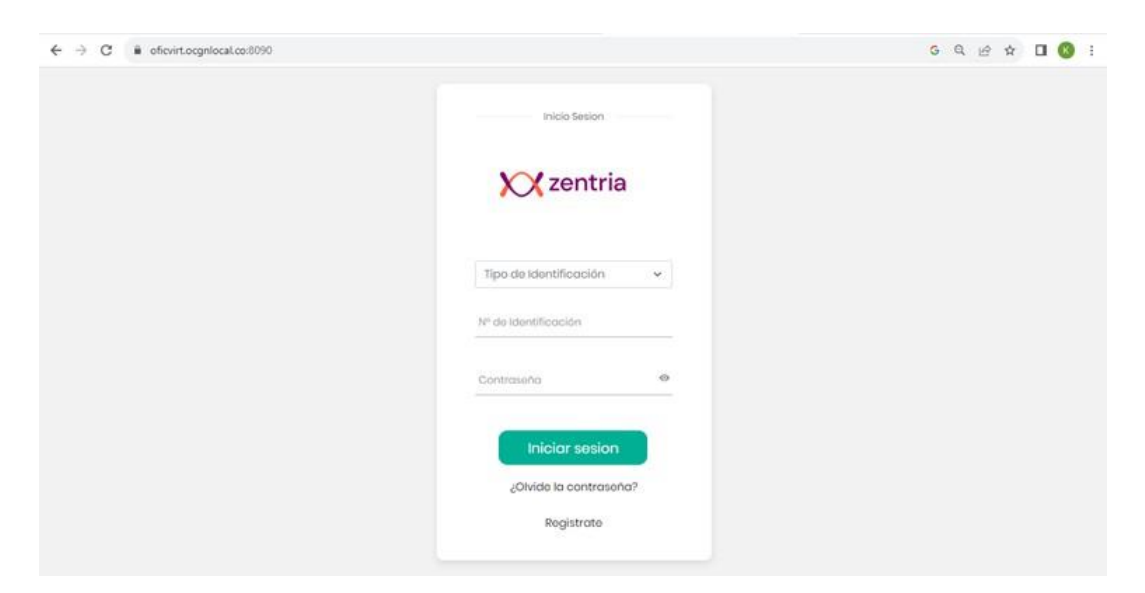

Esta opción debe direccionarlo al portal https://oficvirt.ocgnlocal.co:8090/

## 2. REGISTRO E INICIO DE SESIÓN

Si es la primera vez que ingresa a la OFICINA VIRTUAL debe seleccionar la opción "Regístrate".

| Tipo de Identificación | ~ |
|------------------------|---|
| Nº de Identificación   |   |
| Contraseña             | 6 |

Carrera 48 No. 70 - 38 PBX 309 1999 Ext: 11215 - Call Center: 3091666

cgeneral@clinicageneraldeInorte.com

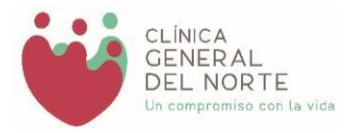

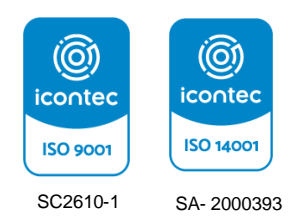

Se desplegará una ventana emergente con los datos que requieren ser diligenciados.

#### Registrate

| Nº de Identificacion | Q Validar |
|----------------------|-----------|
| Nombre Completo      |           |

En el campo "Tipo de Identificación" se mostrará una lista desplegable con las opciones disponibles, seleccione el Tipo de Identificación correspondiente según su tipo de usuario.

| Tipo de Identificación        | ~ |
|-------------------------------|---|
| 1                             |   |
| AS-ADULTO SIN IDENTIFICACION  |   |
| CC-CEDULA CIUDADANIA          |   |
| CD-CARNE DIPLOMATICO          |   |
| CE-CEDULA DE EXTRANJERIA      |   |
| CN-CERTIFICADO DE NACIDO VIVO |   |
| DE-DOCUMENTO DE EXTRANJERIA   |   |
| MS-MENOR SIN IDENTIFICACION   |   |

Digite su número de identificación y seleccione la opción "Validar".

| CC-CEDULA CIUDADANIA              | ~         |
|-----------------------------------|-----------|
| Nº de Identificacion<br>123456789 | Q Validar |
| Nombre Completo                   |           |

Carrera 48 No. 70 - 38 PBX 309 1999 Ext: 11215 - Call Center: 3091666

cgeneral@clinicageneraldeInorte.com

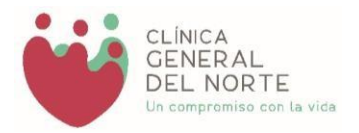

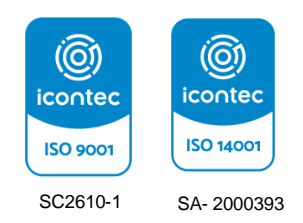

Durante el proceso de validación de información se pueden presentar tres casos:

**1.** Los usuarios que no pertenezcan a Programas Especiales no tendrán acceso a la plataforma, por esto al momento de seleccionar la opción "Validar" el sistema le mostrará el siguiente mensaje y no le permitirá continuar con el proceso de registro.

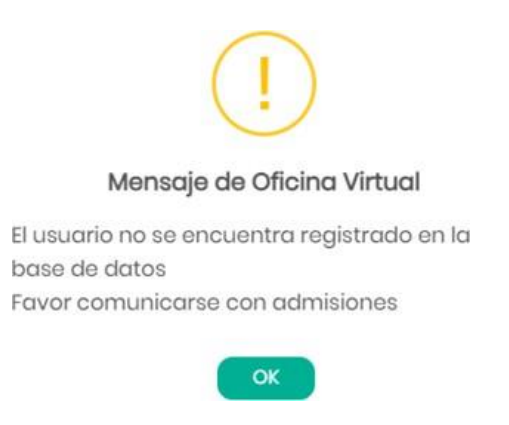

**2.** Si no cuenta con un correo registrado no tendrá acceso a la plataforma, por esto al momento de seleccionar la opción "Validar" el sistema le mostrará un mensaje y no le permitirá continuar con el proceso de registro.

**NOTA:** Para realizar el proceso de registro o actualización del correo electrónico, debe acercarse a la sede primera a la que pertenece la cual se detalla en el mensaje mostrado en el sistema.

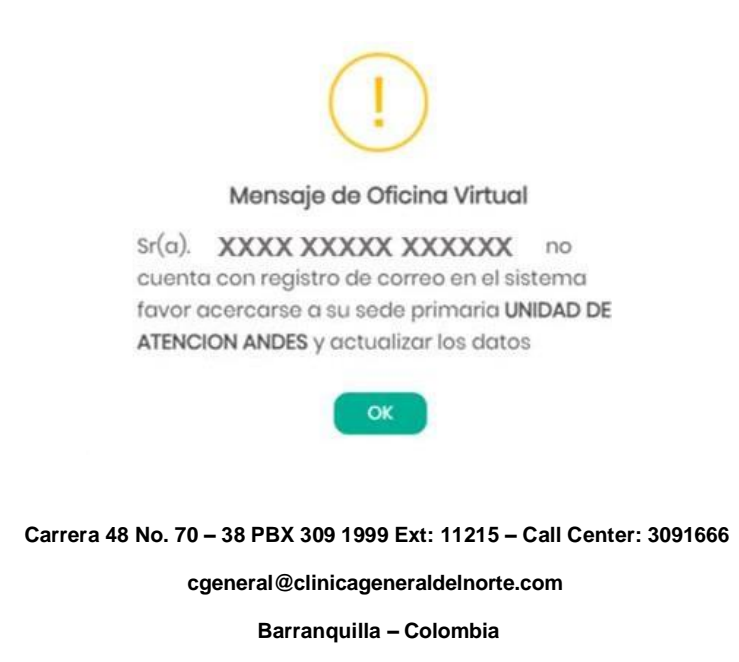

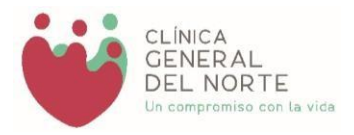

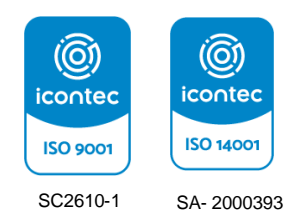

**3.** Si la validación de información se realiza de manera exitosa, se mostrará el nombre completo y el correo electrónico asociado al número de identificación digitado.

| CC-CEDULA CIUDADANIA                                           | ~            |
|----------------------------------------------------------------|--------------|
| - № de Identificación<br>XXXXX XXXXXXXX XXXXXXXXXXXXXXXXXXXXXX | Q Validar    |
| Nombre Completo XXXX XXXXXXXX XXXXXXXXX                        |              |
| Favor Seleccione el método para registrarse                    |              |
| O Correo: i********to8@clinicageneral                          | delnorte.com |

Una vez revise la información mostrada en pantalla, seleccione el correo electrónico y la opción "Registrarse". El sistema enviará automáticamente un mensaje al correo electrónico seleccionado.

| Favor Seleccione el método para registrarse                           |
|-----------------------------------------------------------------------|
| Correo: i**********to8@clinicageneraldelnorte.com                     |
| Aregistrarse X Cancelar                                               |
|                                                                       |
| Mensaje de Oficina Virtual                                            |
| se ha generado una contraseña temporal                                |
| ОК                                                                    |
|                                                                       |
|                                                                       |
| Carrera 48 No. 70 – 38 PBX 309 1999 Ext: 11215 – Call Center: 3091666 |
| cgeneral@clinicageneraldeInorte.com                                   |
| Barranquilla – Colombia                                               |

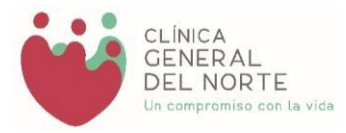

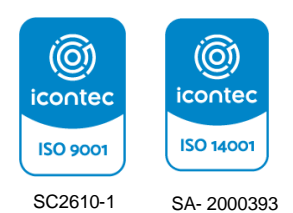

Valide el correo con asunto "OCGN Oficina Virtual - Registro Usuario" en donde se indicará una contraseña temporal.

|   | Ocgn Oficina Virtual - Registro Usuario 👂 Indiance                                                                                                    |   | ٥  | Ø |
|---|----------------------------------------------------------------------------------------------------|---|----|---|
| ۲ | no-regly@clinicageneraldeburts.com 0014 Paus 0 miuse)<br>pris m +                                                                                            | Ŷ | •7 | ł |
|   |                                                                                                    |   |    |   |
|   | XX zentria                                                                                                    |   |    |   |
|   | X00XXX X000XX XX000XXX                                                                                                    |   |    |   |
|   | Contial salvde:<br>La presente es para confirmar que se le ha sido asignada la siguiente contrasofía, de manera temporal, para ingresar a la Oficina Vitual. |   |    |   |
|   | Tu contraseña temporal es 280PtzNU                                                                                                    |   |    |   |
|   | ir a la Oficina Visual                                                                                                    |   |    |   |

Una vez obtenida la contraseña temporal, ingrese nuevamente a la OFICINA VIRTUAL mediante el enlace <u>https://oficvirt.ocgnlocal.co:8090/</u> y realice los siguientes pasos:

- Seleccione tipo de identificación.
- Digite el número de identificación.
- Digite la contraseña temporal enviada al correo electrónico.
- Seleccione el botón "iniciar sesión".

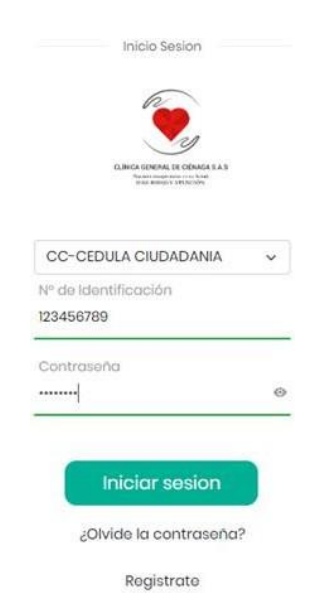

Carrera 48 No. 70 - 38 PBX 309 1999 Ext: 11215 - Call Center: 3091666

cgeneral@clinicageneraldelnorte.com

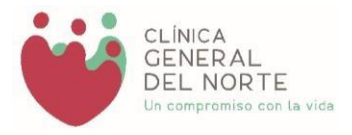

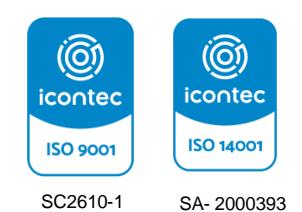

El sistema mostrará una ventana emergente para iniciar el proceso de Actualización de Contraseña, para esto debe digitar una contraseña de 6 - 8 caracteres y dar clic en la opción "Ingresar".

| la contraseña debe tener<br>caracteres | minimo 6 caracteres maximo 8 |
|----------------------------------------|------------------------------|
| - Nueva Contraseña -                   |                              |
| - Confirme contraseña                  |                              |

**NOTA:** Debe tener en cuenta que la contraseña debe cumplir con las características indicadas y debe coincidir en ambos campos, de lo contrario, el sistema arrojara error.

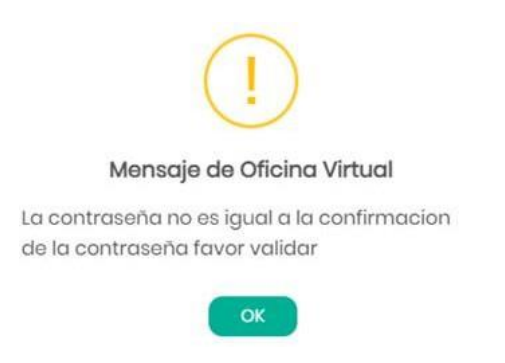

Finalmente una vez seleccione la opción "ingresar" se mostrará la siguiente vista:

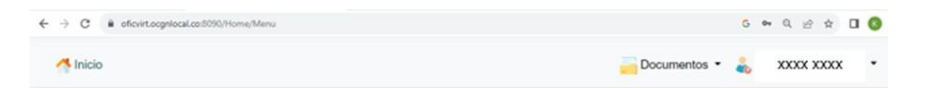

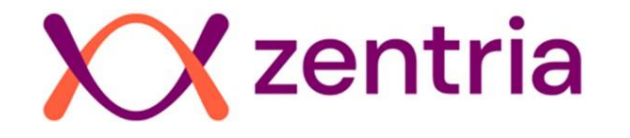

Carrera 48 No. 70 – 38 PBX 309 1999 Ext: 11215 – Call Center: 3091666

cgeneral@clinicageneraldelnorte.com

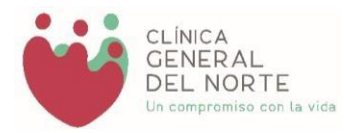

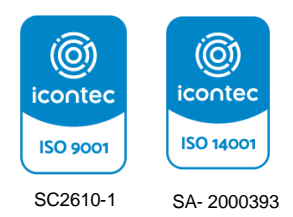

# 2.1 RECUPERAR CONTRASEÑA

Si al momento de iniciar sesión olvidó su contraseña siga los siguientes pasos:

• Seleccione la opción "¿Olvide la contraseña?

| Tipo de  | e Identificación | ~ |
|----------|------------------|---|
| N° de Id | antificación     |   |
| Contras  | cho              | 9 |

- Digite los datos solicitados:
  - Tipo de identificación.
  - Número de identificación.
- Seleccione correo electrónico para recuperar contraseña.
- Haga clic en el botón "recuperar".

| CC-CEDULA CIUDADANIA                     |               |
|------------------------------------------|---------------|
| Mº de Identificación                     | Overstern     |
| XXXXXXXX XXXXXXXXXXXXXXXXXXXXXXXXXXXXX   | Q Validar     |
| Nombre Completo                          |               |
| 3003000 X300003000                       |               |
| ovor Seleccione el metodo para Recuperar | la contraseña |
| concorr coolacamicago.                   |               |

Carrera 48 No. 70 - 38 PBX 309 1999 Ext: 11215 - Call Center: 3091666

cgeneral@clinicageneraldeInorte.com

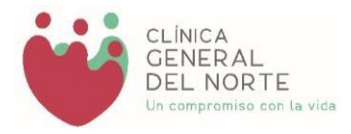

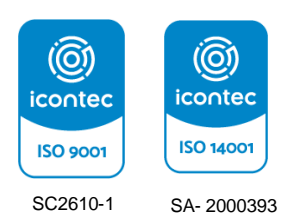

Se enviará una contraseña temporal para la recuperación de clave.

| Ocgn Oficina Virtual - Recuperacion de clave » 🔤                                                                                                    |                       | 0        |   |
|----------------------------------------------------------------------------------------------------|-----------------------|----------|---|
| no-replyBolinicageneraldeInorte.com :<br>percei *                                                                                                    | 10.04 (hans 5 histori | \$<br>•1 | з |
| XX zentria                                                                                                    |                       |          |   |
| 300,000, 300,000, 200,000,                                                                                                    |                       |          |   |
| Cordial satudo;<br>La presente es para confirmar que se le ha sido asignada la siguiente contraseña, de manera temporal, para ingresar a la Oficina Virtual. |                       |          |   |
| Tu contraseña temporal es-ZAwnETnc                                                                                                    |                       |          |   |
| Ir a la Olicina Vilual                                                                                                    |                       |          |   |

Una vez obtenida la contraseña temporal, ingrese nuevamente a la OFICINA VIRTUAL mediante el enlace <u>https://oficvirt.ocgnlocal.co:8090/</u> y realice los siguientes pasos:

- Seleccione tipo de identificación.
- Digite el número de identificación.
- Digite la contraseña temporal enviada al correo electrónico.
- Seleccione el botón "iniciar sesión".
- Actualice contraseña.

## **3. AUTORIZACIONES**

En el módulo - Documentos rodrá consultar e imprimir sus autorizaciones vigentes.

Para realizar este proceso haga clic en el módulo "Documentos" y siga la siguiente ruta: Documentos > Imprimir > Autorizaciones.

| Documentos •   | ~ |
|----------------|---|
| 🖶 Imprimir 🝷   |   |
| Autorizaciones |   |

Carrera 48 No. 70 - 38 PBX 309 1999 Ext: 11215 - Call Center: 3091666

cgeneral@clinicageneraldelnorte.com

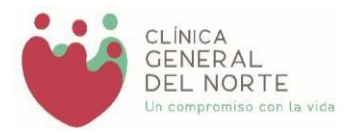

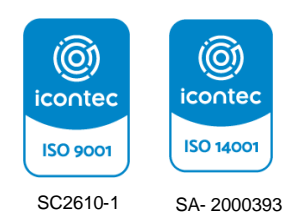

| ← → C (≞ c | ficvirt.ocgnlocal.co:8090/Imprimir/Autorizaciones                                         | G Q 🖻 🖈 🔲 🗄    |
|------------|-------------------------------------------------------------------------------------------|----------------|
| 🐴 Inicio   |                                                                                           | cumentos 🔹 💑 🔹 |
|            | Imprimir autorizaciones                                                                   |                |
|            | Q Consultar 🗄 Guardar 🕞 Limpiar 📾 Exportar 🖨 Imprimir                                     |                |
|            | Mostrar 10 v entradas Buscar.                                                             |                |
|            | N° Autorizacion  Descripcion                                                              |                |
|            | a 4859469049984 ELECTROCARDIOGRAMA DE RITMO O DE SUPERFICIE SOD. Incluye: AQUEL CON UNA A | TRES DERIVAC   |
|            | Mostrando 1 a 1 de 1 entradas 0 columnas seleccionadas 0 celdas seleccionadas Anterior 1  | Siguiente      |
|            |                                                                                           |                |

Al seleccionar la opción "Autorizaciones" se mostrará la siguiente vista:

Para consultar las autorizaciones vigentes seleccione la opción "Consultar".

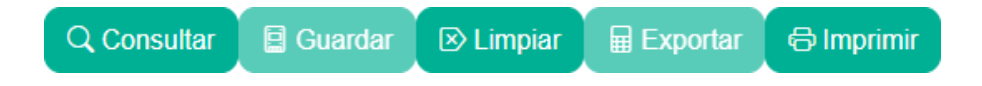

Inmediatamente se desplegará el listado de autorizaciones vigentes a la fecha y se indicarán los siguientes datos:

- No de autorización.
- Descripción.
- Fecha inicial de vigencia.
- Fecha final de vigencia.

| Imprin | nir autorizaciones     |                                                           |                              |
|--------|------------------------|-----------------------------------------------------------|------------------------------|
| C      | Consultar 🛛 🖻 Guar     | rdar 🕑 Limpiar 🖶 Exportar 🕞 Imprimir                      |                              |
| Мо     | strar 10 🗸 entradas    | 3                                                         | Buscar:                      |
| ÷      | N° Autorizacion :      | Descripcion                                               |                              |
| 0      | 4859469049984          | ELECTROCARDIOGRAMA DE RITMO O DE SUPERFICIE SOD. Incluye: | AQUEL CON UNA A TRES DERIVAC |
| Мо     | strando 1 a 1 de 1 ent | radas 0 columnas seleccionadas 0 celdas seleccionadas     | Anterior 1 Siguiente         |
|        |                        |                                                           | •                            |

Carrera 48 No. 70 - 38 PBX 309 1999 Ext: 11215 - Call Center: 3091666

cgeneral@clinicageneraldeInorte.com

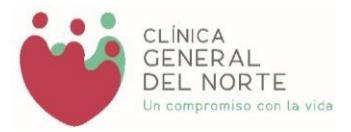

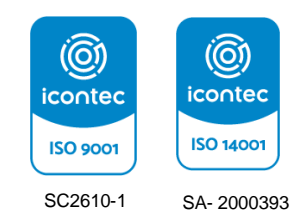

En caso de requerir la impresión de una autorización debe seleccionarla mediante el checkbox ubicado en la parte izquierda, seleccione la opción "Imprimir" y automáticamente se visualizará la respectiva autorización para su impresión.

| Imprimir autorizaciones |                                                                      |              |                |
|-------------------------|----------------------------------------------------------------------|--------------|----------------|
| Q Consultar 🛛 🗐 Gua     | rdar 🗵 Limpiar 🖶 Exportar 🖨 Imprimir                                 |              |                |
| Mostrar 10 v entrada    |                                                                      | Buscar:      |                |
| N° Autorización ÷       | Descripcion                                                          |              |                |
| ₫ 4859469049984         | ELECTROCARDIOGRAMA DE RITMO O DE SUPERFICIE SOD. Incluye:            | AQUEL CON UN | AATRES DERIVAC |
| Mostrando 1 a 1 de 1 en | radas 1 row selected 0 columnas seleccionadas 0 celdas seleccionadas | Anterior     | 1 Siguiente    |
| •                       |                                                                      |              | •              |
|                         |                                                                      |              |                |

| ≡ | Autorizacion |                                              |                    | 1 / 1 - 1   | - 82% +                                           | - 1 🗉 🕹       | >         |         |                                                                       | ŧ | ÷ | : |
|---|--------------|----------------------------------------------|--------------------|-------------|---------------------------------------------------|---------------|-----------|---------|-----------------------------------------------------------------------|---|---|---|
|   |              | W Strifter                                   |                    | ORGANIZAC   | ION CLINICA GENER<br>890102768<br>ATO DE AUTORIZ/ | RAL DEL NORTE |           |         | Micina Virtual<br>echa: 2023-09-12<br>Iora: 12:34:14<br>Iagina 1 de 1 |   |   |   |
|   |              | N°                                           |                    | Usuario     |                                                   | Documento     | Servicio  | 8       | Edad                                                                  |   |   |   |
|   |              | Dirección                                    | 1                  | eléfono     | Fecha                                             | Hora          |           | Nivel 5 | ocio Económico                                                        |   |   |   |
|   |              | Servicio                                     |                    | Cama        | Carnet/Ficha                                      | Contrato de   | Solicitud | 1       | ipo de Afiliación                                                     |   |   |   |
|   |              | Diagnóstico de ingreso<br>Diagnóstico actual |                    |             |                                                   |               |           |         |                                                                       |   |   |   |
|   |              | Proc/Sum                                     |                    | Descripción |                                                   | Cant Sol      | VirExc    | edentes | Estado                                                                |   |   |   |
|   |              |                                              |                    |             |                                                   |               | _         |         | 1.4.1.4.1.4.1.4.1.4                                                   |   |   |   |
|   |              | Cant Aut:<br>Vigencia inicia:                | Vir Aut:<br>Final: | Nro. Aut:   | Auto                                              | wiza          |           |         |                                                                       |   |   |   |
|   |              | N <sup>2</sup>                               | Fecha              | Usuario     |                                                   | Observ        | aciones   |         |                                                                       |   |   |   |
|   |              |                                              | 10.5.75            |             |                                                   |               |           |         |                                                                       |   |   |   |
|   |              | Observaciones<br>Unuario que Solicitó la Au  | teritorido N/A     | 1.54        | 1501                                              |               |           |         |                                                                       |   |   |   |
|   |              |                                              |                    |             |                                                   |               |           |         |                                                                       |   |   |   |
|   |              |                                              |                    |             |                                                   |               |           |         |                                                                       |   |   |   |
|   |              |                                              |                    |             |                                                   |               |           |         |                                                                       |   |   |   |

Carrera 48 No. 70 - 38 PBX 309 1999 Ext: 11215 - Call Center: 3091666

cgeneral@clinicageneraldeInorte.com

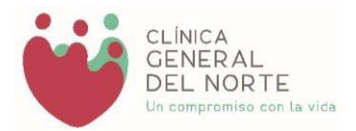

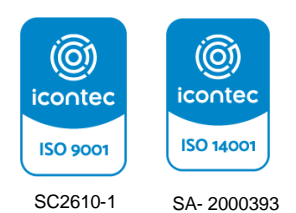

### 4. Resultados

En el Resultados módulo podrá consultar e imprimir sus laboratorios o imágenes vigentes.

4.1 Laboratorio

| 🔍 Consultar 🛛 🗏 Guard | lar 🕑 Limpiar 🛛 🖬 Exp | ortar 🕞 Imprimir |  |
|-----------------------|-----------------------|------------------|--|
| Filtros               |                       |                  |  |
| Fecha Inicio          |                       | Fecha Fin        |  |
| aaaa-mm-dd            |                       | aaaa-mm-dd       |  |
| Resultado             |                       |                  |  |
| Orden                 | Fecha                 | PDF              |  |

Para consultar las Laboratorios vigentes seleccione la FECHA INICIO y FECHA FIN

| 02  | 0-1 | -15        |      |    |            |              | [ | 202 | 2 <mark>3</mark> -1 | 1-15  |      |    |            |    |
|-----|-----|------------|------|----|------------|--------------|---|-----|---------------------|-------|------|----|------------|----|
| ovi | emb | re de<br>▼ | 2020 | )  | $\uparrow$ | $\downarrow$ |   | nov | iemb                | re de | 2023 | 3  | $\uparrow$ |    |
| 0   | LU  | MA         | МІ   | JU | VI         | SA           |   | DO  | LU                  | МА    | МІ   | JU | VI         | 5  |
|     | 2   | 3          | 4    | 5  | 6          | 7            | _ | 29  | 30                  | 31    | 1    | 2  | 3          |    |
|     | 9   | 10         | 11   | 12 | 13         | 14           | _ | 5   | 6                   | 7     | 8    | 9  | 10         |    |
| 1   | 6   | 17         | 18   | 19 | 20         | 21           |   | 12  | 13                  | 14    | 15   | 16 | 17         | 1  |
| 2   | 3   | 24         | 25   | 26 | 27         | 28           |   | 19  | 20                  | 21    | 22   | 23 | 24         | 2  |
| 3   | 0   | 1          | 2    | 3  | 4          | 5            |   | 26  | 27                  | 28    | 29   | 30 | 1          |    |
|     | 7   | 8          | 9    | 10 | 11         | 12           |   | 3   | 4                   | 5     | 6    | 7  | 8          |    |
|     |     |            |      |    |            | lov          |   | Во  | rrar                |       |      |    |            | Ho |

Y presionamos el botón Q Consu

Carrera 48 No. 70 - 38 PBX 309 1999 Ext: 11215 - Call Center: 3091666

cgeneral@clinicageneraldeInorte.com

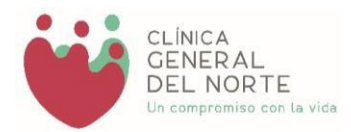

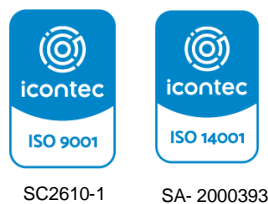

SA- 2000393

| Fecha Inicio  |            | Fecha Fin  |         |   |
|---------------|------------|------------|---------|---|
| 2020-11-15    |            | 2023-11-15 |         |   |
| Orden         | † Fecha    | ÷ PDF      | Duscal. | * |
| 2021122700208 | 2021-12-27 | •Des       | cargar  |   |
|               |            |            |         |   |

Le damos clic al botón

Descargar

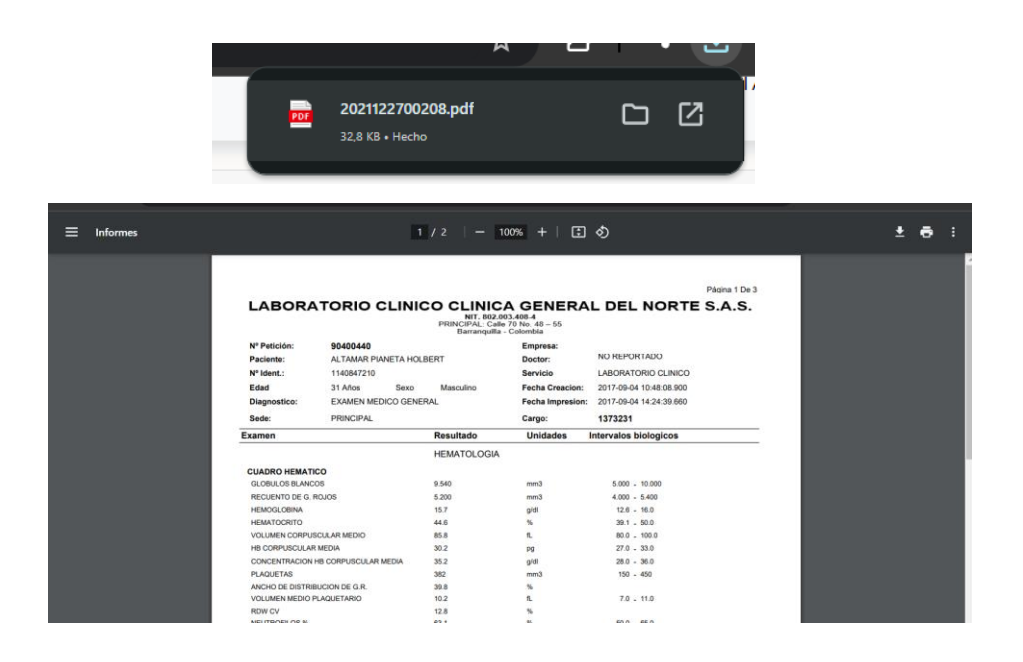

Carrera 48 No. 70 - 38 PBX 309 1999 Ext: 11215 - Call Center: 3091666

cgeneral@clinicageneraldeInorte.com

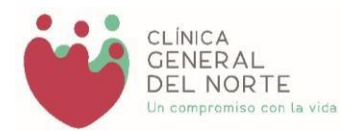

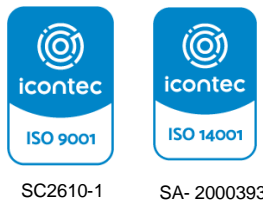

SA- 2000393

## 4.2 Imágenes

🖉 Imagenología

| Filtros  |                |         |                  |        |     |
|----------|----------------|---------|------------------|--------|-----|
| Fecha II | nicio          |         | Fecha Fin        |        |     |
| аааа-н   | nm-dd          |         | aaaa-mm-dd       |        | Ċ   |
| Resu     | iltado         | Esta da | <b>F</b> - 1 - 2 |        | 205 |
| id       | Nombre estudio | Estado  | Fecha            | Imagen | PDF |

Para consultar las Laboratorios vigentes seleccione la FECHA INICIO y FECHA FIN

| DO   LU   MA   MI   JU   VI   SA   DO   LU   MA   MI   JU     1   2   3   4   5   6   7   29   30   31   1   2     8   9   10   11   12   13   14   5   6   7   8   9     15   16   17   18   19   20   21   12   13   14   15   16 | MI JU VI SA DO LU MA MI |             |     |    |    |    | •  |     |     |
|----------------------------------------------------------------------------------------------------|-------------------------|-------------|-----|----|----|----|----|-----|-----|
| 1   2   3   4   5   6   7   29   30   31   1   2     8   9   10   11   12   13   14   5   6   7   8   9     15   16   17   18   19   20   21   12   13   14   15   16                                                               |                         | DO LO MA MI | SA  | VI | JU | М  | MA | LU  | DO  |
| 8 9 10 11 12 13 14 5 6 7 8 9   15 16 17 18 19 20 21 12 13 14 15 16                                                                                                    | 4 5 6 7 29 30 31 1      | 29 30 31 1  | 7   | 6  | 5  | 4  | 3  | 2   | 1   |
| <b>15</b> 16 17 18 19 20 21 12 13 14 <b>15</b> 16                                                                                                    | 11 12 13 14 5 6 7 8     | 5 6 7 8     | 14  | 13 | 12 | 11 | 10 | 9   | 8   |
|                                                                                                    | 18 19 20 21 12 13 14 15 | 12 13 14 15 | 21  | 20 | 19 | 18 | 17 | 16  | 15  |
| 22 23 24 25 26 27 28 19 20 21 22 23                                                                                                    | 25 26 27 28             | 19 20 21 22 | 28  | 27 | 26 | 25 | 24 | 23  | 22  |
| <b>29 30 1 2 3 4 5</b>                                                                                                    | 2 3 4 5                 | 26 27 28 29 | 5   | 4  | 3  | 2  | 1  | 30  | 29  |
| <b>6 7 8 9 10 11 12</b> 3 4 5 6 7                                                                                                    | <b>9 10 11 12</b>       | 3 4 5 6     | 12  | 11 | 10 | 9  | 8  | 7   | 6   |
| Borrar Hov                                                                                                    | Borrar                  | Borrar      | lov | F  |    |    |    | rar | Bor |

cgeneral@clinicageneraldeInorte.com

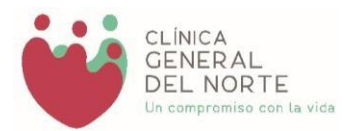

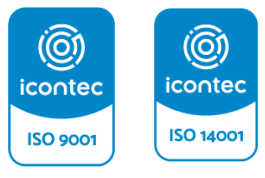

SC2610-1 SA- 2000393

```
Imagenologia
```

| iltros                                                    |            |            |             |             |
|-----------------------------------------------------------|------------|------------|-------------|-------------|
| echa Inicio                                               | Fecha Fin  |            |             |             |
| 2023-10-01                                                | 2023-11-15 |            |             | Ö           |
| Resultado                                                 |            |            |             |             |
| Mostrar 10 🗸 entradas                                     |            |            | Buscar:     |             |
| tudio ÷                                                   | Estado 🗘   | Fecha 🗘    | lmagen 🗧    | PDF ÷       |
| FÍA DE COLUMNA DORSOLUMBAR                                | Entregado  | 2023-10-09 | €Descargar  | Descargar   |
| TÍA COMPUTADA DE OIDO PEÑASCO Y CONDUCTO AUDITIVO INTERNO | Entregado  | 2023-10-24 |             | ⊕Descargar  |
| FÍA DE VÍAS DIGESTIVAS ALTAS ESÓFAGO ESTÓMAGO Y DUODENO   | Entregado  | 2023-11-03 | ⊕Descargar  | ⊕Descargar  |
| IN DE CÁLCULOS EN VÍA BILIAR VÍA PERCUTÁNEA               | Validado   | 2023-11-03 |             |             |
| ARINGOGRAFIA DINAMICA CON CINE O VIDEO                    | Validado   | 2023-11-03 | ()Descargar | ()Descargar |

Al darle clic en estudio

Descargar

columna imagen, nos abrirá una nueva ventana con la imagen del

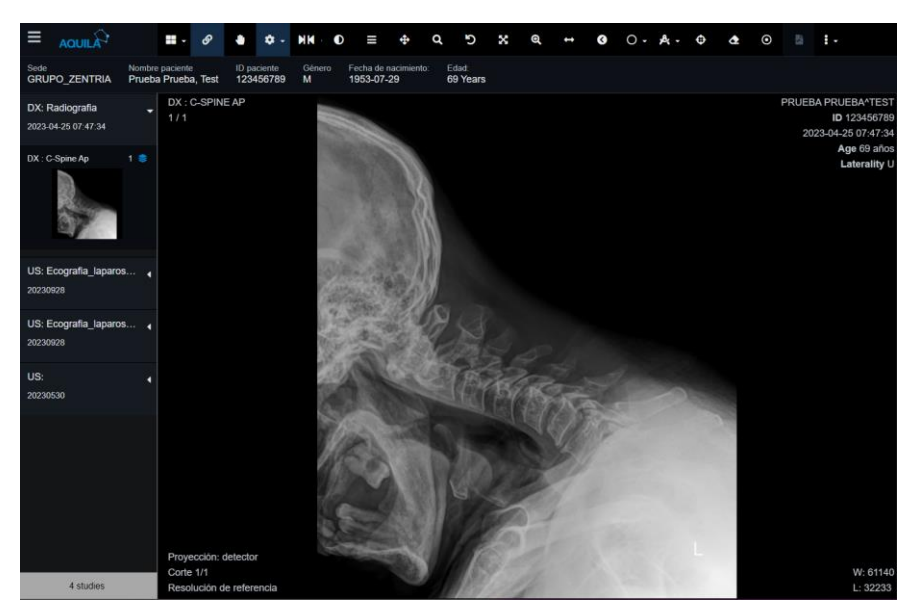

Carrera 48 No. 70 - 38 PBX 309 1999 Ext: 11215 - Call Center: 3091666

cgeneral@clinicageneraldeInorte.com

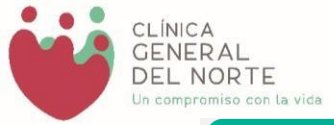

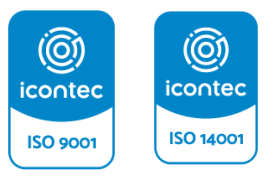

SC2610-1 SA- 2000393

Descargar

columna PDF, nos abrirá una nueva ventana en donde se

Al darle clic en encuentra el resultado en PDF

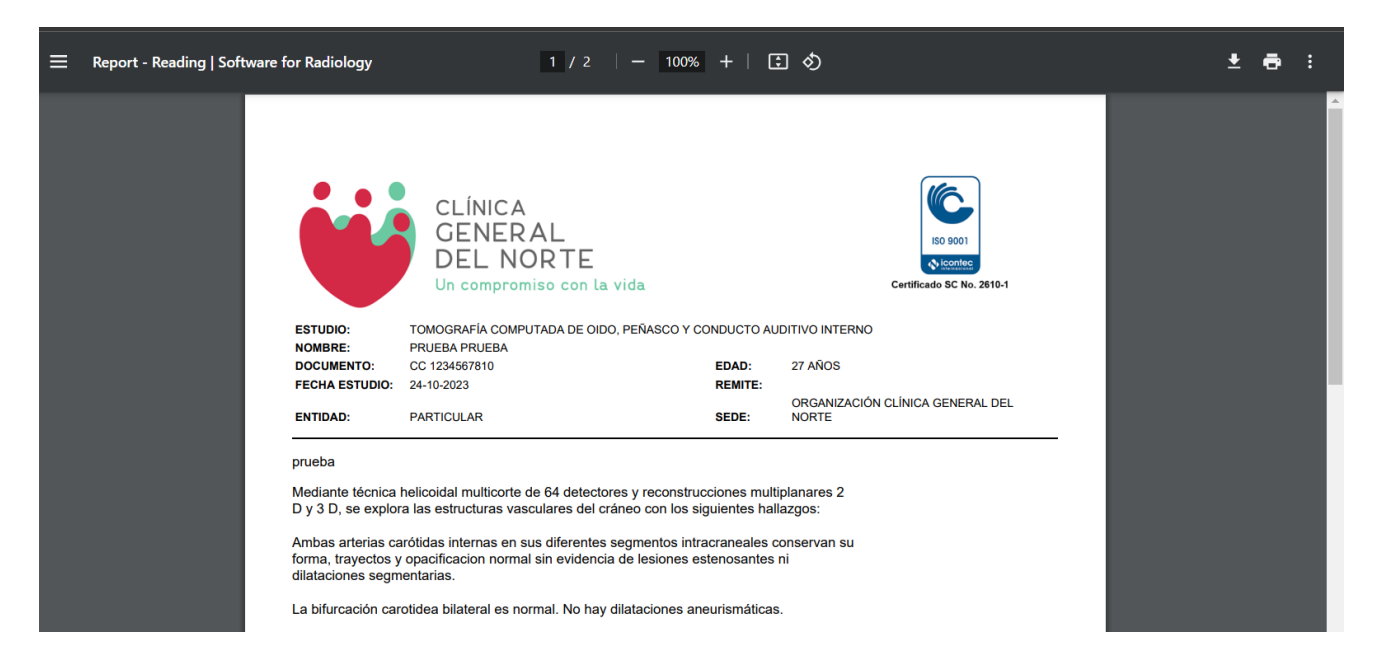

Carrera 48 No. 70 - 38 PBX 309 1999 Ext: 11215 - Call Center: 3091666

cgeneral@clinicageneraldeInorte.com